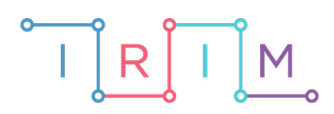

IRIM - Institut za razvoj i inovativnost mladih

# micro:bit u nastavi

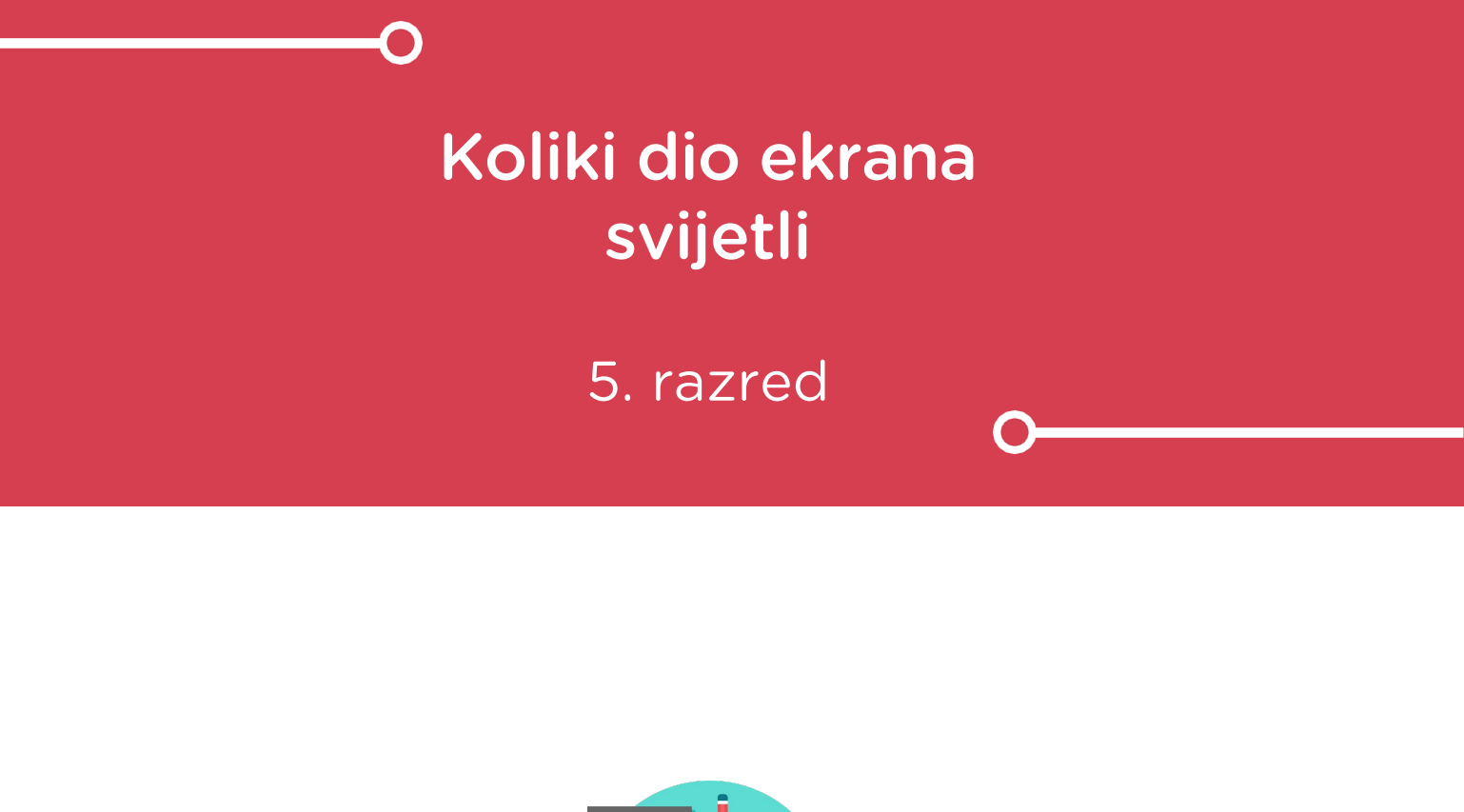

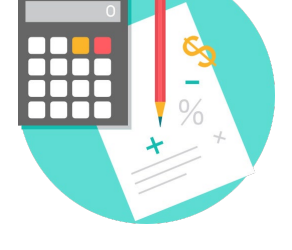

# MATEMATIKA

## -O Koliki dio ekrana svijetli

Izradite program koji će pritiskom na A tipku generirati paljenje nekoliko lampica na ekranu (da zasvijetli jedan dio ekrana), a pritiskom na B tipku ispisati razlomak koji opisuje koliki dio ekrana svijetli. Program treba raditi tako da pritiskom A tipke, zasvijetli dio ekrana. Pritiskom B tipke prikazuje se traženi razlomak. Ponovnim pritiskom tipke A zadaje se novi zadatak.

Ovu lekciju možete pronaći na edukacijskom portalu Izradi! na poveznici: <u>https://bit.ly/dio-ekrana-svijetli.</u>

## O Korištenje s učenicima

| Predmet                   | Matematika                     |
|---------------------------|--------------------------------|
| Razred                    | 5., osnovna škola              |
| Polugodište               | 2.                             |
| Nastavna cjelina          | Razlomci                       |
| Tema                      | Izrazite razlomkom dio cjeline |
| Ključne riječi            | razlomak                       |
| Ideja i izrada materijala | Antonija Horvatek              |

Zadaci na micro:bitu navode na zaključak da se ponekad pomoću više razlomaka može opisati isto rješenje (npr. kad zasvijetle dva retka lampica, tada svijetle 2/5 ekrana (dva od ukupno pet redaka), ali ujedno i 10/25 ekrana (10 od ukupno 25 lampica)), a jasnije rješenje je ono u kojem su manji brojnik i nazivnik. Dobro je da učitelj ovaj zaključak istakne u zajedničkom radu s djecom, odnosno da učenike navede na isti.

Učenici pomoću ponuđenog programa mogu vježbati na razne načine.

Jedan je vježbanje samostalno kod kuće.

Vježbati se može i na dopunskoj nastavi na kojoj imate učenike s različitim teškoćama/potrebama, zbog čega za svakoga posebno treba pripremiti materijale. Učenici koji imaju poteškoća s ovakvim zadacima, jednostavno i samostalno mogu vježbati pomoći micro:bita. Osim što vježbaju gradivo matematike, time ih ujedno navikavate na samoprocjenu svog znanja (kroz povratnu informaciju koju micro:bit daje o točnosti rezultata) i na uočavanje da i samostalnim radom (bez učitelja) mogu napredovati.

Na redovnoj nastavi također možete koristiti micro:bit s danom datotekom. Jedan je način da na kraju sata, na kojem ste zajedno uvježbali ovo gradivo, napravite igru/natjecanje između učenika. Učenici će igrati u parovima. Na papiru trebaju napraviti tablicu s dva retka, na početku redaka napisati svoja imena, a zatim naizmjenice rješavati zadatke koje zadaje micro:bit, te u tablicu kod svog imena napisati plus ako je točno riješen zadatak, odnosno minus ako je netočno.

## O Opis programa

Budući da se ekran micro:bita sastoji od 5x5 lampica, razlomak kojim se opisuje koliki dio ekrana svijetli, može imati nazivnik 5 ili 25. U programu ćete namjestiti da se paljenje lampica izvede na jedan od sljedećih načina:

Upalit će se nekoliko gornjih redaka (tada ćete imati petine, jer će biti upaljeno nekoliko od ukupno 5 redaka).

Upalit će se nekoliko stupaca (tada ćete opet imati petine, jer će biti upaljeno nekoliko od ukupno 5 stupaca).

Upalit će se nekoliko cijelih redaka i još nekoliko lampica u sljedećem retku ali ne cijeli taj (zadnji) redak (tada ćete imati dvadesetpetine).

Upalit će se nekoliko cijelih stupaca i još nekoliko lampica u sljedećem stupcu ali ne cijeli taj (zadnji) stupac (tada ćete također imati dvadesetpetine).

Usput naučite kakvi su određeni položaji lampica tj. kakav koordinatni sustav imate na micro:bitu i upoznajte naredbu plot pomoću koje se pali određena lampica čiji je položaj određen koordinatama u danom koordinatnom sustavu.

Program treba raditi tako da:

Pritiskom tipke A zasvijetli dio ekrana.

Učenik tada treba razmisliti koliki dio ekrana svijetli i koji razlomak opisuje taj dio.

Pritiskom na tipku B prikazuje se traženi razlomak.

Ponovnim pritiskanjem tipke A zadaje se novi zadatak, tj. ponovo zasvijetli neki dio ekrana.

Program se izrađuje u MakeCode editoru, <u>https://makecode.microbit.org/</u>.

## O Izrada programa

#### 1. korak

Definirajte tri varijable: opcija, RetciStupci i Jos.

Varijabla **opcija** će slučajnim odabirom poprimiti vrijednost od 0 do 3. Te će vrijednosti predstavljati četiri mogućnost za paljenje lampica na ekranu.

Ako je varijabla **opcija** poprimila vrijednost 0, namjestit ćete da se upale sve lampice iz nekoliko gornjih redaka micro:bita (od nultog retka do onoga kolika je vrijednost varijable **RetciStupci**).

Ako je varijabla **opcija** poprimila vrijednost 1, namjestit ćete da se upale sve lampice od nultog do onog retka kolika je vrijednost varijable **RetciStupci** i još da se u prvom sljedećem retku upale lampice od nulte do one kolika je vrijednost varijable **Jos**.

Ako je varijabla **opcija** poprimila vrijednost 2, namjestit ćete da se upale sve lampice iz nekoliko lijevih stupaca micro:bita (od nultog stupca do onoga kolika je vrijednost varijable **RetciStupci**).

Ako je varijabla opcija poprimila vrijednost 3, namjestit ćete da se upale sve lampice od nultog do onog stupca kolika je vrijednost varijable **RetciStupci** i još da se u prvom sljedećem stupcu upale lampice od nulte do one kolika je vrijednost varijable **Jos**.

Za paljenje lampica koristit ćete naredbu **plot x y** koju možete izabrati iz grupe naredbi **Led**. X i Y u toj naredbi predstavljaju koordinate, tj. dva broja koja određuju položaj lampice na ekranu. Sljedeća slika prikazuje s koja je dva broja/koordinate određen položaj svake pojedine lampice.

Ishodište koordinatnog sustava, tj. točka (0,0) nalazi se u gornjem lijevom kutu ekrana.

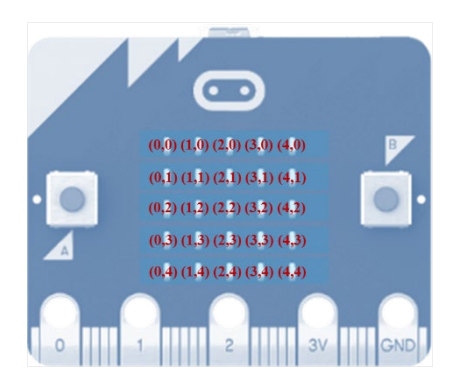

Donja slika prikazuje koja se lampica pali ako u naredbu **plot** upišite koordinate 0 i 4 (0 za x, a 4 za y), tj. što radi naredba **plot 0 4**.

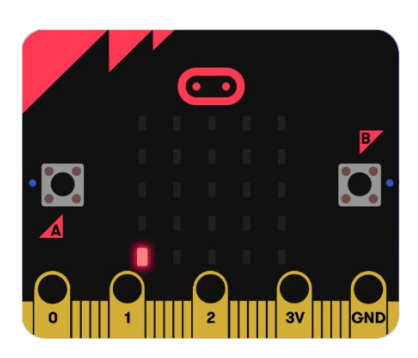

Iz gornjeg opisa jasno je da ćete varijablu **RetciStupci** definirati da slučajnim odabirom poprimi vrijednost od 0 do 3 (njome možete paliti sve retke/stupce osim zadnjeg, dakle retke/stupce od nultog do trećeg), a varijablu **Jos** također da poprimi vrijednosti od 0 do 3 (njome ćete paliti određen broj lampica u nekom retku/stupcu ali ne cijeli redak/stupac, tj. palit ćete lampice određene koordinatama od 0 do 3).

#### 2. korak

Uklapanje dosad opisanih naredbi pod naredbu **on button A pressed** izgleda ovako:

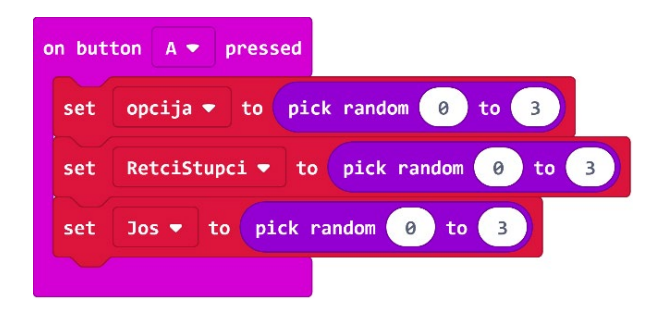

Ubacite ovdje još naredbu clear screen prije paljenja lampica.

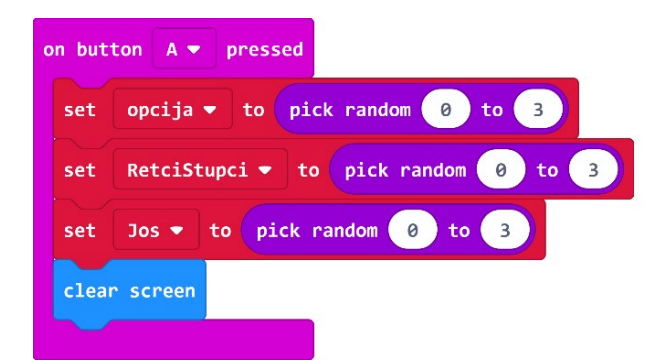

#### 3. korak

Sad isprogramirajte paljenje lampica. Budući da se one pale ovisno o vrijednosti varijable **opcije**, koja može poprimiti četiri vrijednosti (od 0 do 3), imat ćete četiri **if then** naredbe. Ako je vrijednost varijable **opcija** jednaka 0, tada želite da se upale lampice u redcima od nultog do onoga kolika je vrijednost varijable **RetciStupci**. Morate imati brojač (za prvu **for** naredbu) koji će postizati vrijednosti od 0 do vrijednosti varijable **RetciStupci** i koji će predstavljati redak, te još jedan brojač (u drugoj **for** naredbi) koji će postizati vrijednosti od 0 do 4 i koji će predstavljati stupac. Dakle, u redcima od nultog do onog određenog s **RetciStupci** upalit ćete sve lampice od nulte do četvrte. Brojači (varijable) u **for** petljama mogu imati bilo koje nazive (osim naziva varijabli koje koristite u druge svrhe), a u ovom slučaju to su **k** i **l**. Dakle, varijabla **k** predstavlja redak u kojem palite lampicu, a varijabla **l** stupac. Odnosno, **k** i **l** su koordinate lampice koju palite naredbom **plot**.

Pripadni skup naredbi izgleda ovako.

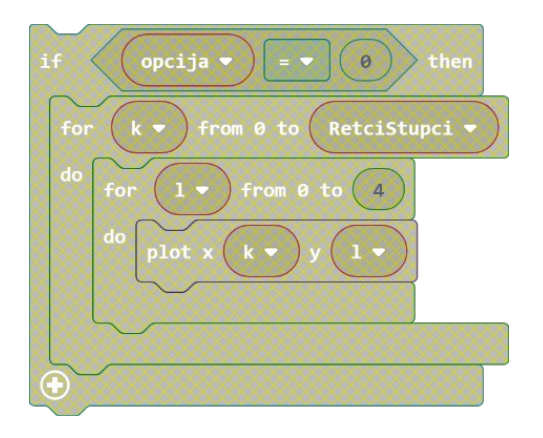

Unutar ove **if then** naredbe još namjestite vrijednosti varijabli koje se kao rješenje trebaju ispisivati pritiskom na tipku B (pritiskom na tipku B ispisat će se odgovarajući razlomak, npr. 3/5). Naime, iako se sad vrijednosti tih varijabli ne ispisuju, one se ipak na različite načine definiraju ovisno o vrijednosti varijable **opcije**, pa kad već definirate naredbe za različite vrijednosti te varijable, definirajte ih sve. Budući da u ovom slučaju palite lampice u određenom broju redaka (cijelih redaka), upaljene će lampice predstavljati petine od ukupnog broja lampica, pa varijablu **Nazivnik** (koja će predstavljati nazivnik traženog razlomka) postavite na vrijednost 5.

#### 4. korak

Nadalje vrijednost varijable **RetciStupci** određuje broj upaljenih redaka, ali ne na način da je ona jednaka tom broju, već je ona za 1 manja. Naime, uočite da kad je **RetciStupci**=0, tada se upale lampice iz nultog stupca, tj. upale se lampice iz jednog retka. Dakle, za **RetciStupci**=0, broj upaljenih redaka jednak je 1. Slično tome, za **RetciStupci**=1, broj upaljenih redaka je 2, za **RetciStupci**=2, broj upaljenih redaka je 3 itd. Dakle, broj upaljenih redaka je za 1 veći od vrijednosti varijable **RetciStupci**.

Stoga je i brojnik traženog razlomka za 1 veći od vrijednosti te varijable. Ako varijablu koja će predstavljati traženi brojnik nazovite **Brojnik**, njezinu vrijednost definirajte kao vrijednost varijable **RetciStupci** uvećanu za 1. Ovdje su naredbe kojima definirate vrijednosti varijabli **Brojnik** i **Nazivnik**.

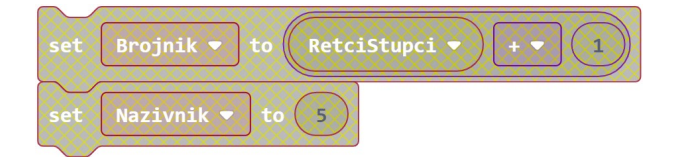

Te naredbe uklopite unutar gore definirane **if then** naredbe.

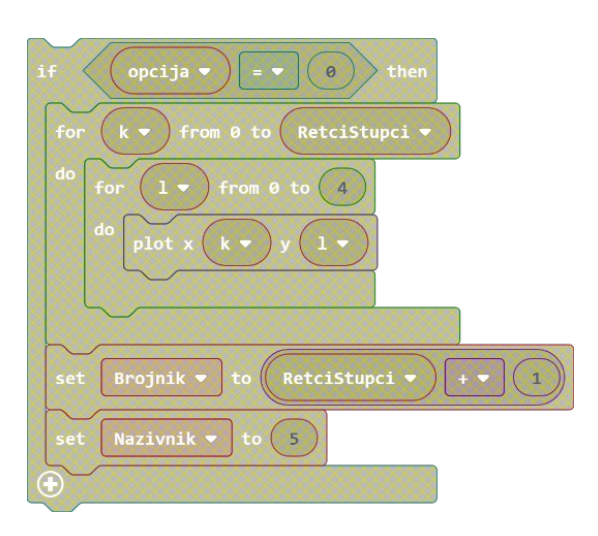

## 5. korak

Cijeli taj **if then** skup ugnijezdite unutar početne on **button A pressed naredbe**.

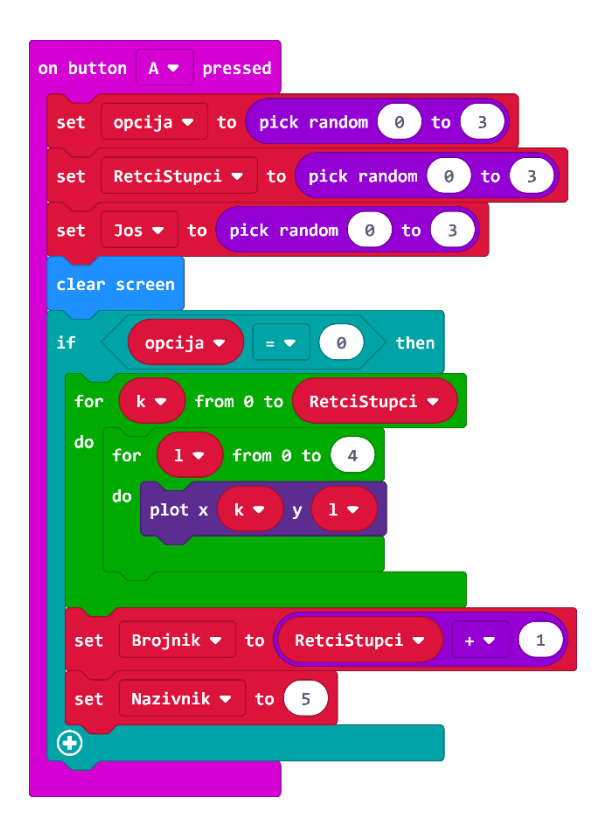

Time ste isprogramirali sve naredbe vezane uz slučaj kad je vrijednost varijable **opcije** jednaka nuli.

## 6. korak

Sad definirajte koje će se lampice upaliti ako je vrijednosti varijable **opcije** jednaka 1. U tom slučaju želite da se upale sve lampice od nultog do onog retka kolika je vrijednost varijable **RetciStupci** i još da se u prvom sljedećem retku upali onoliko lampica kolika je vrijednost varijable **Jos**. Paljenje svih lampica u retcima od nultog do onoga kolika je vrijednost varijable **RetciStupci** isprogramirajte na isti način kao kad je vrijednost varijable **opcije** jednaka 0.

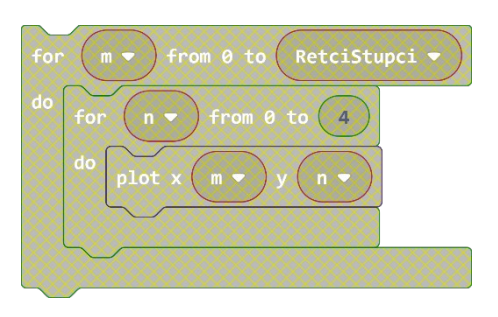

Paljenje lampica u sljedećem retku isprogramirajte sljedećom petljom.

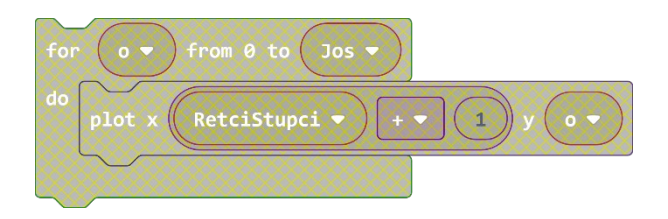

## 7. korak

Spojite te naredbe, odnosno ugnijezdite ih unutar **if then** naredbe kojom ćete ispitati je li vrijednost varijable **opcije** jednaka 1.

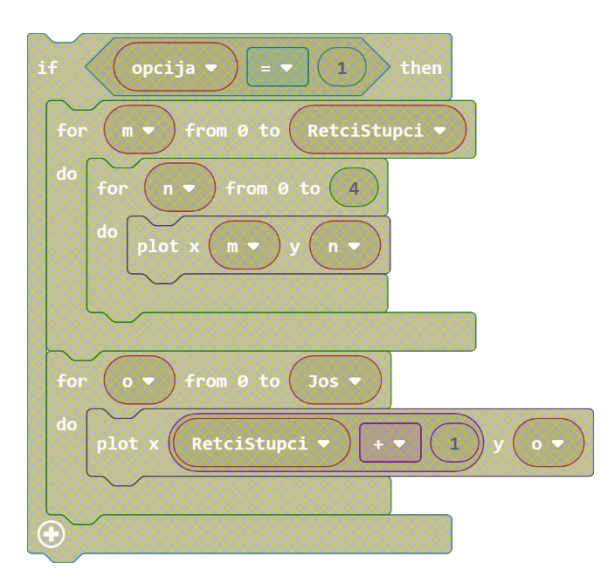

## 8. korak

Sad još definirajte vrijednosti varijabli **Brojnik** i **Nazivnik** kao što je na prikazano slici. Naime, vrijednost varijable **Brojnik** sad mora biti jednaka broju svih upaljenih lampica, a vrijednost varijable **Nazivnik** točno 25 (jer je ukupno 25 lampica).

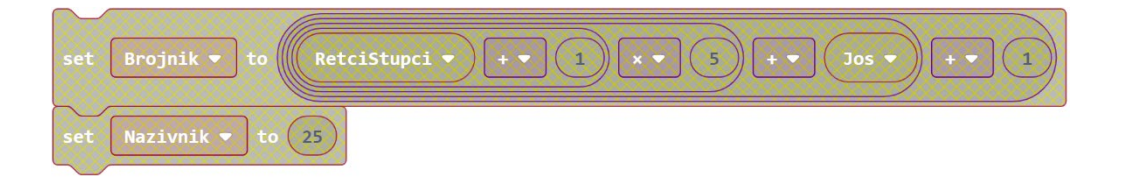

Ugnijezdite te dvije naredbe u pripadnu **if then** petlju.

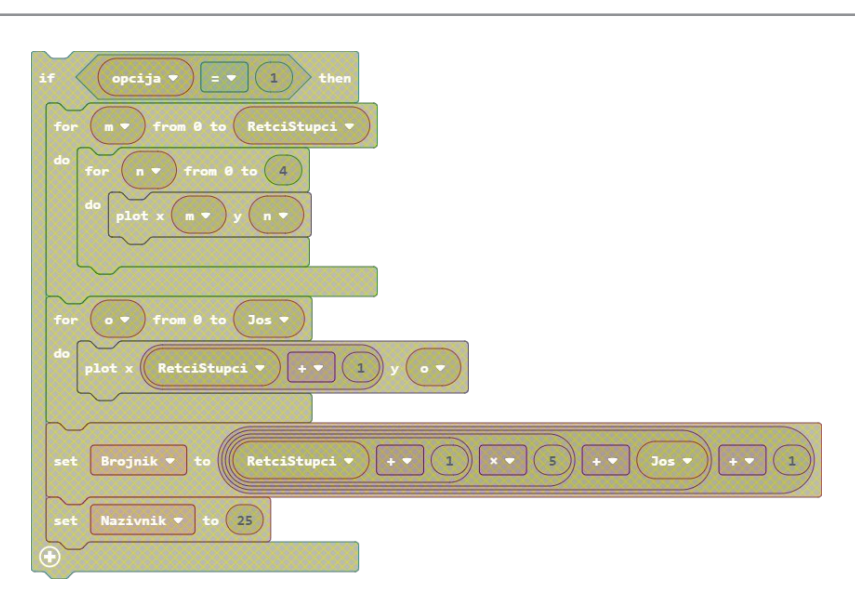

Tu petlju ugnijezdite unutar početne **on button A pressed** naredbe.

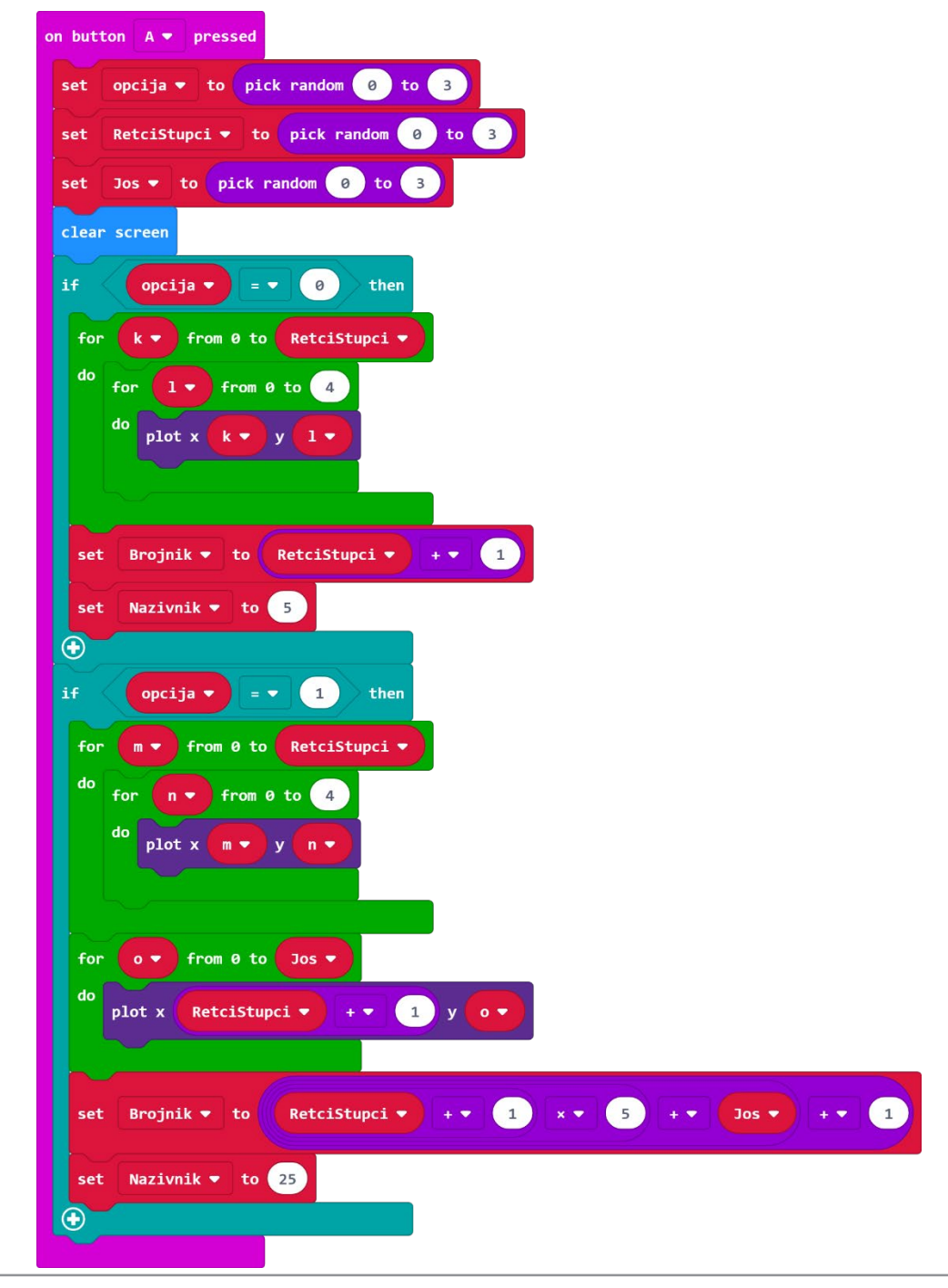

## 9. korak

Sad definirajte paljenje lampica i vrijednosti varijabli **Brojnik** i **Nazivnik** u slučaju kad je vrijednost varijable **opcije** jednaka 2. Tada želite da se upale lampice u nekoliko cijelih stupaca. Skup pripadnih naredbi izgleda ovako.

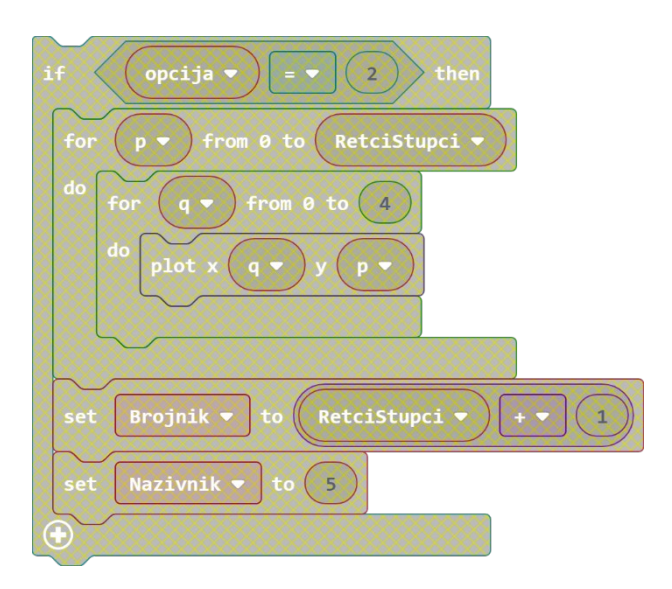

Zadnji slučaj za vrijednost varijable **opcije** je kad ona poprimi vrijednost 3. Tada želite da se upali nekoliko cijelih stupaca i još nekoliko lampica u sljedećem stupcu. Skup pripadnih naredbi izgleda ovako.

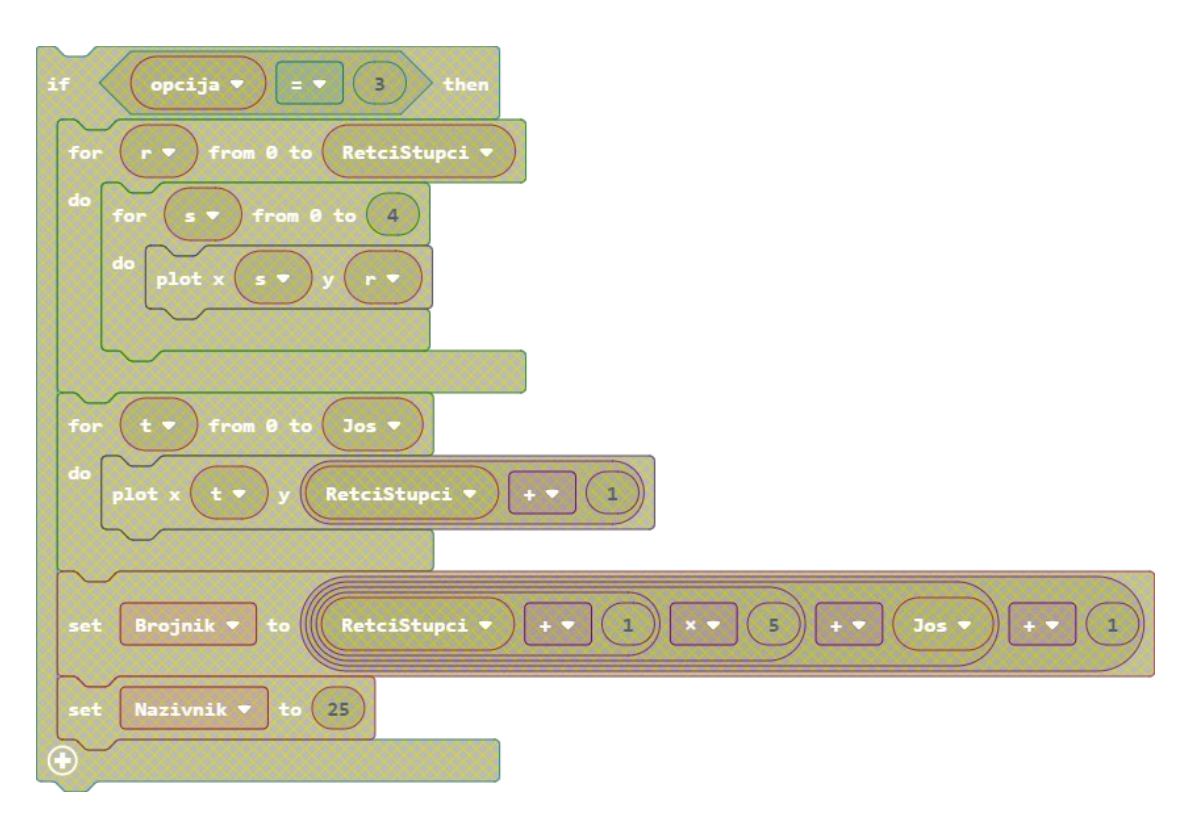

Zadnje dvije **if then** naredbe također ugnijezdite unutar početne **on button A pressed** naredbe.

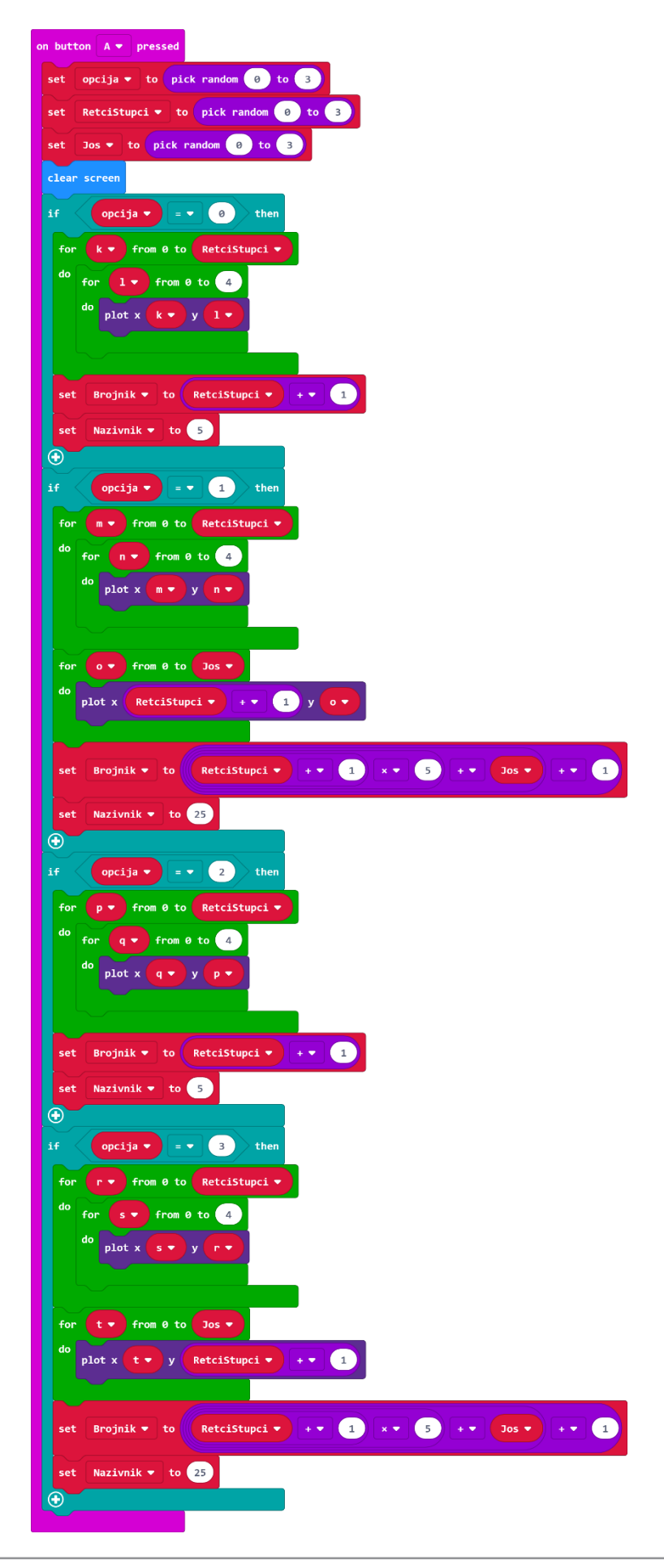

#### 10. korak

Definirajte da se pritiskom na gumb B ispiše razlomak koji opisuje koliki dio ekrana svijetli. Budući da ste vrijednosti varijabli **Brojnik** i **Nazivnik**, koje predstavljaju taj razlomak, već definirali unutar **on button A pressed** naredbe, sad još samo morate isprogramirati ispis. Unutar **on button B pressed** naredbe prvo možete umetnuti naredbu **clear screen** i **pause (ms) 200** (ili koliko već želite ako uopće želite pauzu). Da bi se nakon toga vrijednost razlomka ispisala koristeći kosu crtu umjesto razlomačke crte, npr. u obliku 13/25, koristite naredbu **join** iz skupine **Text** (koju možete naći među **Advanced** naredbama). Naredba **join**, sve što navedete unutar nje, spaja u jedan string i ispisuje poput skladne cjeline. Skup pripadnih naredbi izgleda ovako.

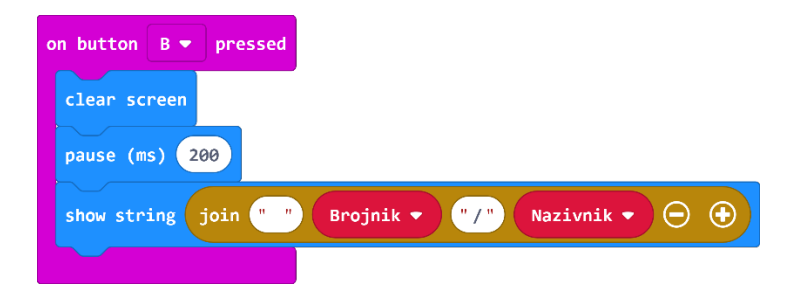

## Gotov program

| on button A V pressed                                      | on button B  pressed                          |
|------------------------------------------------------------|-----------------------------------------------|
| set RetciStupci V to pick random () to 3                   | pause (ms) 200                                |
| set Jos - to pick random 0 to 3                            | show string join 👕 Brojnik 🔹 🎷 Nazivnik 🔻 🔿 💽 |
| clear screen                                               |                                               |
| if opcija v = v 0 then                                     |                                               |
| for k V from 0 to RetciStupci V                            |                                               |
| for 1 v from 0 to 4                                        |                                               |
|                                                            |                                               |
| set Brojnik * to RetciStupci * + * 1                       |                                               |
| set Nazivnik - to 5                                        |                                               |
| •                                                          |                                               |
| if opcija v = v 1 then                                     |                                               |
| for m v from 0 to RetciStupci v                            |                                               |
| do plot x m v y n v                                        |                                               |
|                                                            |                                               |
| for ov from 0 to Jos v                                     |                                               |
| do plot x RetciStupci • + • 1 y • •                        |                                               |
|                                                            |                                               |
| set Brojnik * to RetciStupci * + * 1 × * 5 + * Jos * + * 1 |                                               |
| set Nazivnik V to 25                                       |                                               |
| if opcija 🔻 = v 2 then                                     |                                               |
| for p + from 0 to RetciStupci +                            |                                               |
| do for q from 0 to 4                                       |                                               |
|                                                            |                                               |
|                                                            |                                               |
| set Brojnik v to RetciStupci v + v 1                       |                                               |
| et Nazivnik to 5                                           |                                               |
| if opcija V = V 3 then                                     |                                               |
| for r v from 0 to RetciStupci v                            |                                               |
| do plot x 5 X X 5 X                                        |                                               |
|                                                            |                                               |
| for t ▼ from 0 to Jos ▼                                    |                                               |
| do plot x t • y RetciStupci • + • 1                        |                                               |
|                                                            |                                               |
| set Brojnik V to RetciStupci V + V 1 × V 5 + V Jos V + V 1 |                                               |
| set Nazīvnik - to 25                                       |                                               |
|                                                            |                                               |